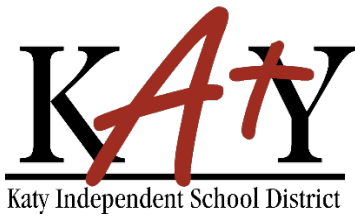

## Contraseña - Autoservicio

## Estudiantes (Grados 6-12): Verificación de cuenta nueva

| Consulte la herramienta de autoservicio de contraseña de Katy ISD                       |                                                                                      |  |  |
|-----------------------------------------------------------------------------------------|--------------------------------------------------------------------------------------|--|--|
| Escriba la siguiente dirección web en cualquier navegador:<br>passwordreset.katyisd.org | A passwordreset.katyisd.org                                                          |  |  |
|                                                                                         | Kay Independent School District<br>Need Help?<br>Password Self-Service               |  |  |
|                                                                                         | Username Password  Account Management Login  >                                       |  |  |
|                                                                                         | Forgot Username/Password? > Enter Verification Code > Powered by Identity Automation |  |  |

| Usuario por primera vez -                                                                                                    | - verificar cuenta                                                                        |
|----------------------------------------------------------------------------------------------------|-------------------------------------------------------------------------------------------|
| Para verificar/reclamar su cuenta de Katy ISD, haga clic en<br><b>"Enter Verification Code"</b>                                                                                                    | Forgot Username/Password? > Enter Verification Code >                                     |
| <ul> <li>Ingrese la siguiente información, luego haga clic en "Next":</li> <li>Nombre de usuario: ubicado en la parte inferior de<br/>su credencial de identificación (este es el mismo que<br/>el número de su ID de Katy ISD).</li> <li>Código de verificación: proporcionado por su<br/>maestra</li> </ul> | Step 1         Answer the following questions to verify your account:         Username: * |

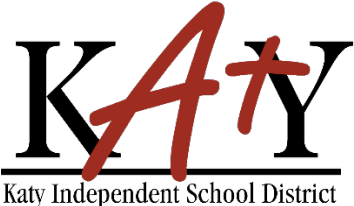

## Y Contraseña - Autoservicio

| Usuario por primera vez – verificar cuenta, continuación                                                                                                    |                    |                |                                                                                                    |                                                                                                    |  |
|----------------------------------------------------------------------------------------------------|--------------------|----------------|----------------------------------------------------------------------------------------------------|----------------------------------------------------------------------------------------------------|--|
| Cree una contraseña. Esta será la contraseña que usará para                                                                                                    |                    |                |                                                                                                    | Stop 2                                                                                               |  |
| la mayoría de las aplicaciones de Katy ISD.                                                                                                    |                    |                |                                                                                                    | Step 2                                                                                               |  |
| <ul> <li>La contraseña debe cumplir estos requisitos:</li> <li>No debe contener espacios</li> <li>No reutilizar contraseñas anteriores</li> <li>Debe tener entre 8 a 16 caracteres</li> <li>Debe contener al menos 3 de los siguientes: letras</li> </ul> |                    |                |                                                                                                    | Create or Update Your Password           New Password           Verify Password                      |  |
| may                                                                                                    | /úsculas, letras m | inúsculas, núr | Next                                                                                                    |                                                                                                    |  |
| Responda un mínimo de <b>3 Preguntas de Seguridad</b> – para<br>ser usadas en caso de que necesite restablecer su<br>contraseña en un futuro.<br>La respuesta debe contener un mínimo de 5 caracteres.                                                    |                    |                | Password Creation Complete<br>Your password was successfully created.<br>Answer at least 3 of the Security<br>Questions below. These may be used in<br>the future to access your account if you<br>forget your password |                                                                                                    |  |
|                                                                                                    | No aceptada        | Aceptada       |                                                                                                    | Constitution                                                                                         |  |
| Color                                                                                                    | Rosa               | Amarillo       |                                                                                                    | What is your favorite color?                                                                         |  |
| Materia                                                                                                    | Mate               | Aritmética     |                                                                                                    | Enter your answer                                                                                    |  |
| Calle                                                                                                    | Park               | ParkLane       |                                                                                                    | What is your favorite sports team?                                                                   |  |
|                                                                                                    |                    |                |                                                                                                    | Enter your answer                                                                                    |  |
| Recibirá el siguiente mensaje cuando su cuenta haya sido verificada con éxito.                                                                                                    |                    |                | Complete                                                                                                    |                                                                                                    |  |
|                                                                                                    |                    |                |                                                                                                    | Your security questions were<br>successfully updated.<br>You have successfully claimed your account. |  |